# H.264 WIRELESS 720P NVR BOX

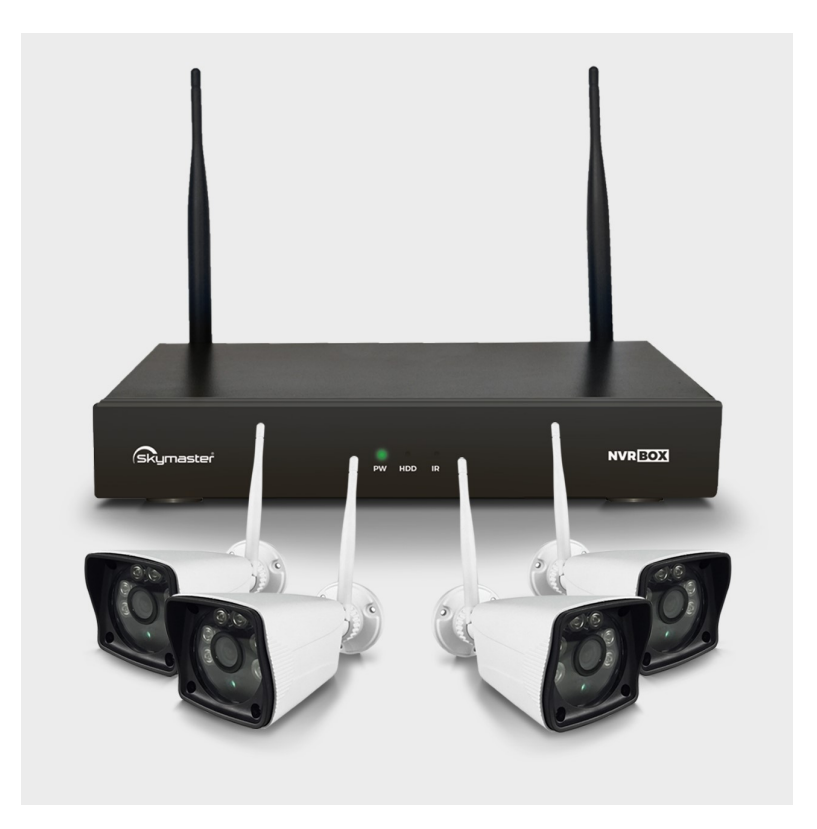

# **USER MANUAL**

4 channel wireless NVR BOX

Page 1 of 32

## Contents catalog

| Chapter one: Product Description               |        |
|------------------------------------------------|--------|
| 1.1 General Description                        |        |
| 1.2 Technical Parameters                       |        |
| 1.3 Hard Drive Installation                    |        |
| Chapter Two: Structure Appearance Description  |        |
| 2.1 Panel Description                          |        |
| 2.2 Product Interface Description              |        |
| 2.3 Mouse Description                          |        |
| 2.4 Log in, Input method Description           |        |
| Chapter Three: Description of Operation System |        |
| 3.1 Turn on / off                              |        |
| 3.2 Preview                                    |        |
| 3.3 Main Menu Introduction                     |        |
| 3.4 Fast networking                            |        |
| 3.5 Video Manage (add extra IP camera if need  | led)11 |
| 3.6 Video Playback                             |        |
| 3.7 Video back up                              |        |
| 3.8 Color adjust                               |        |
| 3.9 Volume                                     |        |
| 3.10 Manual record                             |        |
| 3.11 System Setup                              |        |
| 3.11.1 General setup                           |        |
| 3.11.2 Time Setup                              |        |
| 3.11.3 Screen Setup                            |        |
| 3.11.4 HDD Setup                               | 17     |
| 3.12 Record Setup                              |        |
| 3.12.1 Record Plan                             |        |
| 3.12.2 Sensor Setup                            |        |
| 3.13 Network Setup                             |        |
| 3.13.1 Network Setup                           |        |
| 3.13.2 DDNS                                    |        |
| 3.13.3 FTP                                     |        |
| 3.13.4 PPPOE                                   |        |
| 3.13.5 E-Mail                                  |        |
| 3.14 Channel Setup                             |        |
| 3.14.1 Encode Setup                            |        |

|      | 3.14.2 Channel OSD        |    |
|------|---------------------------|----|
|      | 3.14.3 Video Detection    | 25 |
| 3    | 3.15 System Admin         | 27 |
|      | 3.15.1 System version     | 27 |
|      | 3.15.2 HDD info           |    |
|      | 3.15.3 System log         |    |
|      | 3.15.4 User management    |    |
|      | 3.15.6 System maintenance |    |
|      | 3.15.7 Factory setting    |    |
| 3.16 | Exit System               |    |
|      |                           |    |

#### **Chapter one: Product Description**

#### **1.1 General Description**

This equipment is designed specifically for the field of a number of digital security surveillance products, which uses an Embedded Processor Init (MPU) and operating systems, combined with the field of the latest IT technologies, such as video and audio encode/decode, high-capacity hard disk recorder, TCP / IP network technology, code in FLASH, making system operation more stable. This equipment, with network video and audio recorder (NVR) and network video and audio server (NVS) features at the same time, can works not only in local independently, but also be networked to form a powerful security monitoring network. It applies to bank, telecommunications, electric power, justice, transportation, residential area, factory, warehouses, water conservancy facilities and other areas and departments of the safety precautions.

## **1.2 Technical Parameters**

| Name                          | 4 channel wireless NVR                                   |
|-------------------------------|----------------------------------------------------------|
| Operation system              | Embedded Linux OS                                        |
| Network Video                 | 4CH                                                      |
| Network video input broadbank | 20Mbps                                                   |
| Audio Bitrate                 | 64Kbps                                                   |
| HDMI input                    | 1ch, resolution: 1024x768, 1366x768, 1440x900,1920x1080p |
| VGA output                    | 1ch, resolution: 1024x768, 1366x768, 1440x900,1920x1080p |
| Video Resolution              | 720P/D1                                                  |
| synch-playback                | 4CH                                                      |

| Video/Capture mode        | Maual, Time, Motion, Alarm                                                                                  |
|---------------------------|----------------------------------------------------------------------------------------------------|
| Playback mode             | Real time, Routine, Event                                                                                   |
| Backup                    | USB backup                                                                                                  |
| Alarm Input               | 4ch (optional)                                                                                              |
| Alarm Output              | 1ch (optional)                                                                                              |
| Туре                      | 1*SATA interface                                                                                            |
| Max Capacity              | 4 TB at most for each                                                                                       |
| Network Interface         | 1 adaptable RJ45 10M/100M, 1 WIFI interface                                                                 |
| USB Interface             | 1 USB 2.0                                                                                                   |
| Protocol                  | UPnP (play&plug)/SMTP (email survice)/PPPoE<br>(dial-up)<br>DHCP (Automatically obtain an IP address), etc… |
| Power Supply              | DC12V/2A                                                                                                    |
| Power Consumption (W)     | $\leq 15W$ (Without HDD)                                                                                    |
| Operate Temperature (° C) | -10°C~+55°C                                                                                                 |
| Working Humidity (%) RH   | 10%~90%                                                                                                    |
| Size                      | 257mm (W) ×210mm (V) ×45mm (H)                                                                              |
| Weight (excluding HDD)    | ≤1Kg                                                                                                    |

|                         | Model                | 1.0 Mega pixel wireless IP camera |  |  |
|-------------------------|----------------------|-----------------------------------|--|--|
|                         | Sensor               | 1/4" Progressive Scan Sensor      |  |  |
|                         | Signal System        | PAL/NTSC                          |  |  |
|                         | Resolution           | 1280 x 720 16: 9 High Definition  |  |  |
|                         | Minimum illumination | Color: 0.1 Lux; B/W: 0.01 Lux     |  |  |
|                         | Shutter              | 1/25s to 1/25,000s                |  |  |
|                         | LED                  | 6pcs Array LED                    |  |  |
|                         | Night vision         | 25meters                          |  |  |
| Technical<br>Parameters | Lens                 | 2.8mm                             |  |  |
|                         | View Angle           | 45~50degree                       |  |  |
|                         | OSD                  | Date Time & Title                 |  |  |
|                         | White Balance        | Auto                              |  |  |
|                         | Day & Night          | Auto / Color / BW                 |  |  |
|                         | 3D-DNR               | Auto                              |  |  |
|                         | Mirror/Flip          | On / Off                          |  |  |
|                         | Frame Specification  | Three Streaming at the Same Time: |  |  |
|                         |                      | H.264 128x720@25fps or below      |  |  |
|                         |                      | H.264 640x360@25fps or below      |  |  |
|                         | S/N                  | > 39.1 Db                         |  |  |

|               | Interface            | RJ45 / WIFI 802.11b/g/n                            |
|---------------|----------------------|----------------------------------------------------|
|               | Anti-thunder Level   | Standard IEC61000-4-5                              |
|               | Working              | $-10^{\circ}$ C to $+50^{\circ}$ C / 30% to 80% RH |
|               | Temperature/Humidity |                                                    |
|               | Working              | $-20^{\circ}$ C to $+60^{\circ}$ C / 20% to 90% RH |
| General       | Temperature/Humidity |                                                    |
| Specification | Power Input          | DC12V/1A                                           |
|               | Power consumption    | ≤15W                                               |
|               | Size                 | $205(L) \times 70(W) \times 55$ (H)mm              |
|               | Weight               | 500g                                               |
|               | Level of Protection  | IP66                                               |

## **1.3 Hard Drive Installation**

If the NVR you have bought is not with Hard Drive, for first time use, please install an internal SATA II and III3.5" hard drive by bellow steps:

- 1.Remove the screw of NVR
- 2. Connect the HDD cable and power line
- 3. Assemble the screw and fix the HDD in the bottom of NVR
- 4. Close the cover and fix it

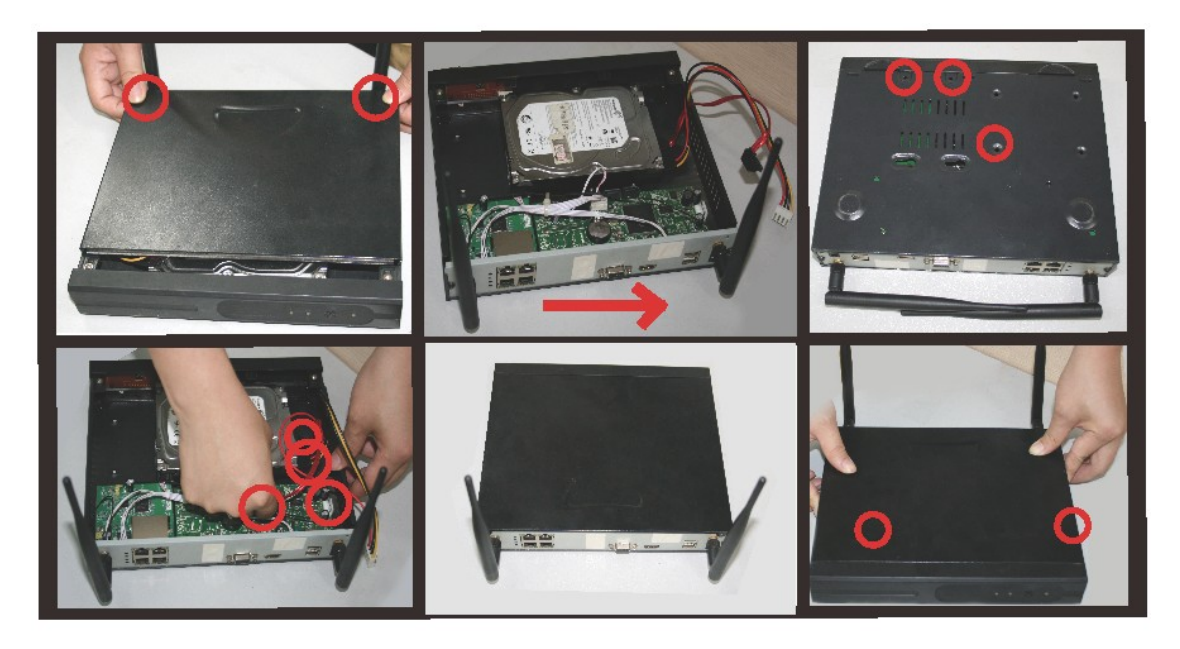

## 1.4 Camera and NVR connect way

1, connect the power supply to NVR and camera; connect a monitor to NVR.

2, wait 1 minute time, camera's video can send to NVR automatically. Make sure the distance between camera and NVR is short at the beginning. The antenna of camera &NVR should be parallel. See bellow picture.

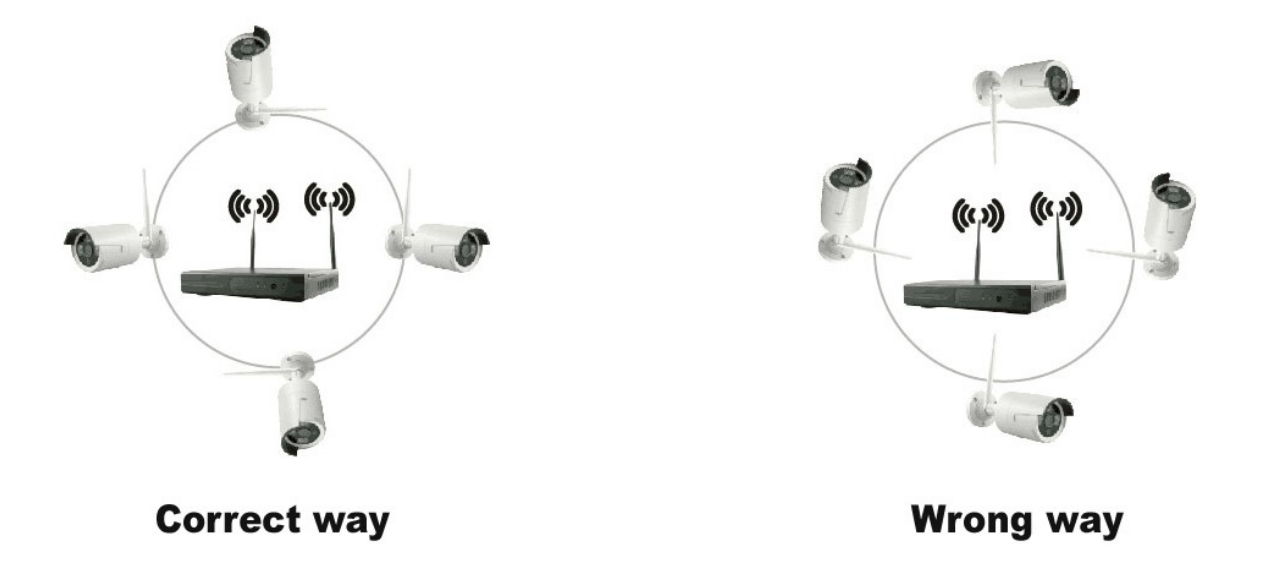

# **Chapter Two: Structure Appearance Description**

# 2.1 Panel Description

4 channel NVR Front Panel Description:

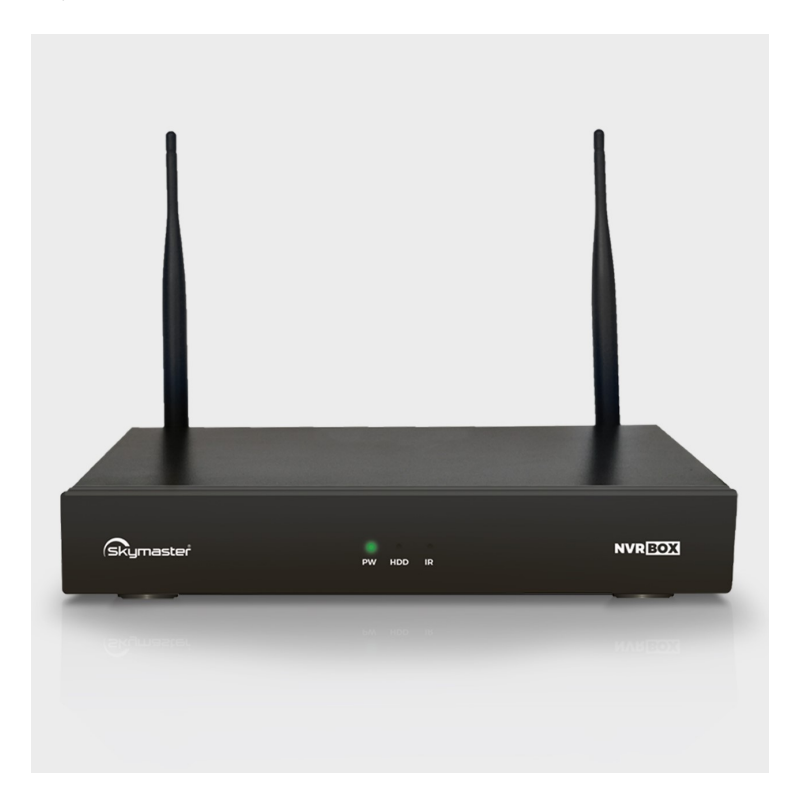

Pic 2.1

- 1. POW: Power States LED
- 2. HDD: HDD State LED

# **2.2 Product Interface Description**

4 channel NVR Rear Panel Description:

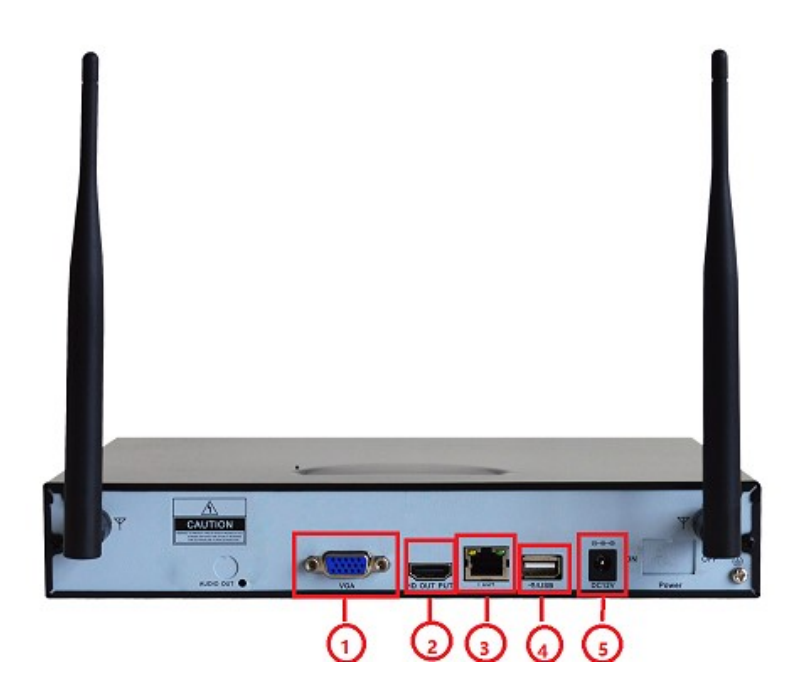

Pic 2.2

- 1, VGA: Video Output Connector
- 2、 HDMI: Video Output Connector
- 3、 NET: RJ-45 Standard Network Connector
- 4、USB: Standard USB Connector
- 5、DC12V: 12V(DC) Power Connector

## 2.3 Mouse Description

|  | Operation    | Function                                                                                                    |  |
|--|--------------|----------------------------------------------------------------------------------------------------|--|
|  |              | Double click one item in the file list to playback the video.                                                                                                    |  |
|  | Double       | Double click the playback video to zoom in or out the screen.                                                                                                    |  |
|  | left click   | Double click the channel to make it full screen display.                                                                                                    |  |
|  |              | Double click again to resume the multi-window display.                                                                                                    |  |
|  | Left click   | Choose the according function in the menu.                                                                                                    |  |
|  | Right click  | Double click the channel to make it full screen display.<br>Double click again to resume the multi-window display.<br>Choose the according function in the menu.<br>Pop desktop shortcut menu in preview state.<br>Current shortcut menu in the menu.<br>Add or subtract number in the number setting.<br>Switch the item. |  |
|  |              | Current shortcut menu in the menu.                                                                                                    |  |
|  | Press middle | Add or subtract number in the number setting.                                                                                                    |  |
|  | button       | Switch the item.                                                                                                    |  |
|  |              | Page up or down in the list.                                                                                                    |  |
|  | Drag mouse   | Set the motion detect area.                                                                                                    |  |
|  |              | Set the cover area.                                                                                                    |  |

## 2.4 Log in, Input method Description

Log In

When the NVR boosted, you can login to enter the menu. Default user name is "admin", and no password is required.

| Username<br>Password              | admin                         |                                                |
|-----------------------------------|-------------------------------|------------------------------------------------|
| Ok                                | Cancel                        |                                                |
| 123<br>Tabqw<br>capsas<br>shiftzz | 4567<br>ertyu<br>dfgh<br>cvbn | 8 9 0 - + <-<br>i o p [ ] Clr<br>j k 1 : ' \ E |

Pic 2.3

Pic 2.4

| Name      | Description | Function         |
|-----------|-------------|------------------|
| Number    | 0~9         | Input 0~9        |
| Character | -/*#@       | Input characters |
| Cap/Small | caps        | switch           |
| Back      | ←           | delete           |

# **Chapter Three: Description of Operation System**

## 3.1 Turn on / off

Confirm that AC voltage accessible matches with NVR. Ensure that the NVR power outlet connect with a good middle ground grounding. After switching power, the device started, **[**POWER**]** light is on. Turn into system, if the panel status light flashing, it's normal conditions.

## **3.2 Preview**

After device start, preview interface can be seen immediately. you can see the system date, time, channel name. and the Cloud ID number.

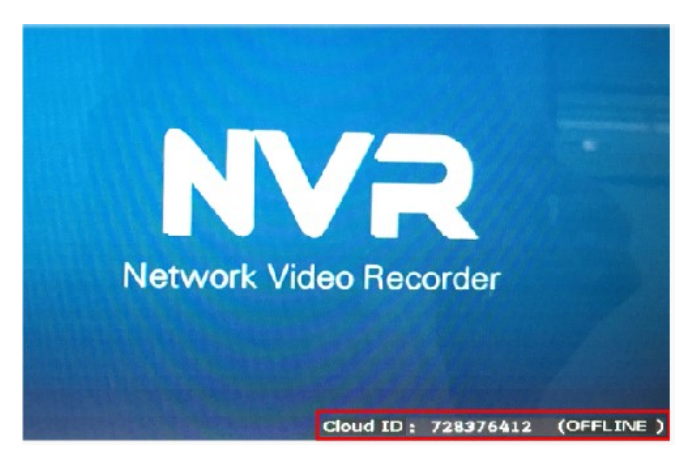

## **3.3 Main Menu Introduction**

#### 3.3.1 main menu list

Right click mouse, it will pop-up the main menu. Main menu consists of the following column:

Split screen 믭 Video Manage 斺 System setup 🎞 Video playback 🕨 💾 Video backup X Color adjust Ó PTZ control Manual record Volume Þ **(**1) Setup Wizard 00 😘 Fast network Wifi add (G ① Exit System

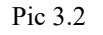

Split Screen (split the screen by 1 or 4 channel), Video Manage, System setup, Video playback, Color Adjust, PTZ control( NOT working for wireless NVR kit, please neglect it), Manual record, Volume, Setup Wizard, Fast Network, Wifi Add, Exit System.

#### 3.3.2 Split Screen

Right click mouse  $\rightarrow$  "Split Screen", you can see 1 channel or 4 channel.

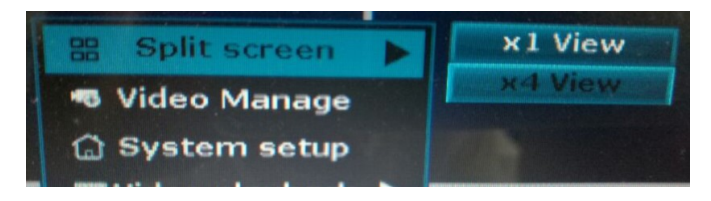

Pic 3.3.2

#### 3.4 Fast networking

Right click mouse, choose fast networking- Choose Auto Config, Click OK If want to manual con fig, input IP address, click diagnose. If shows healthy network, indicates the connection of Internet is good. If shows network anomaly, please process according to the clew.(Ensure your device has accessed network)

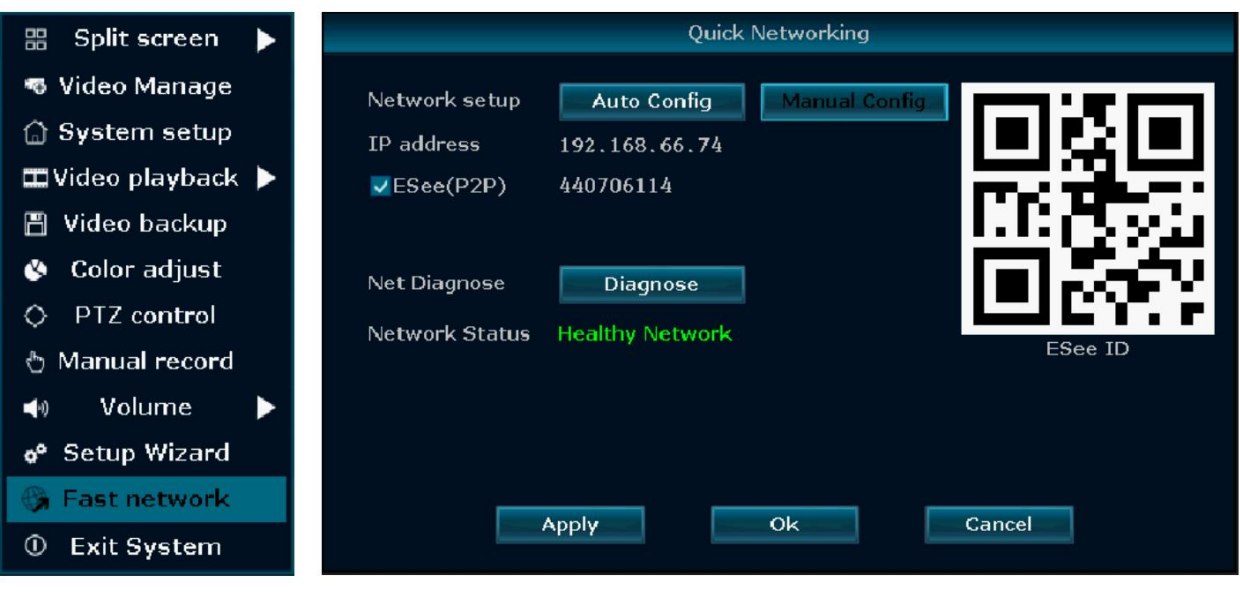

Pic 3.4

## 3.5 Video Manage (add extra IP camera if needed)

The 4pcs IP camera has already being matched into the NVR when you buy the product, but if you lost 1 camera video, you need to add it by yourself:

Right click mouse in main menu—→ Video Manage- →Refresh to search IPC

Two way to add IPC 1.) Click the IPC searched, then click add, IPC will add to target channel

2.) Click Auto add(Auto add can add all the IPC searched to channel list)

Delete channel: Delete channel information Edit channel: Manually revise channel parameters(such as password of user name) Click OK to finish operation.

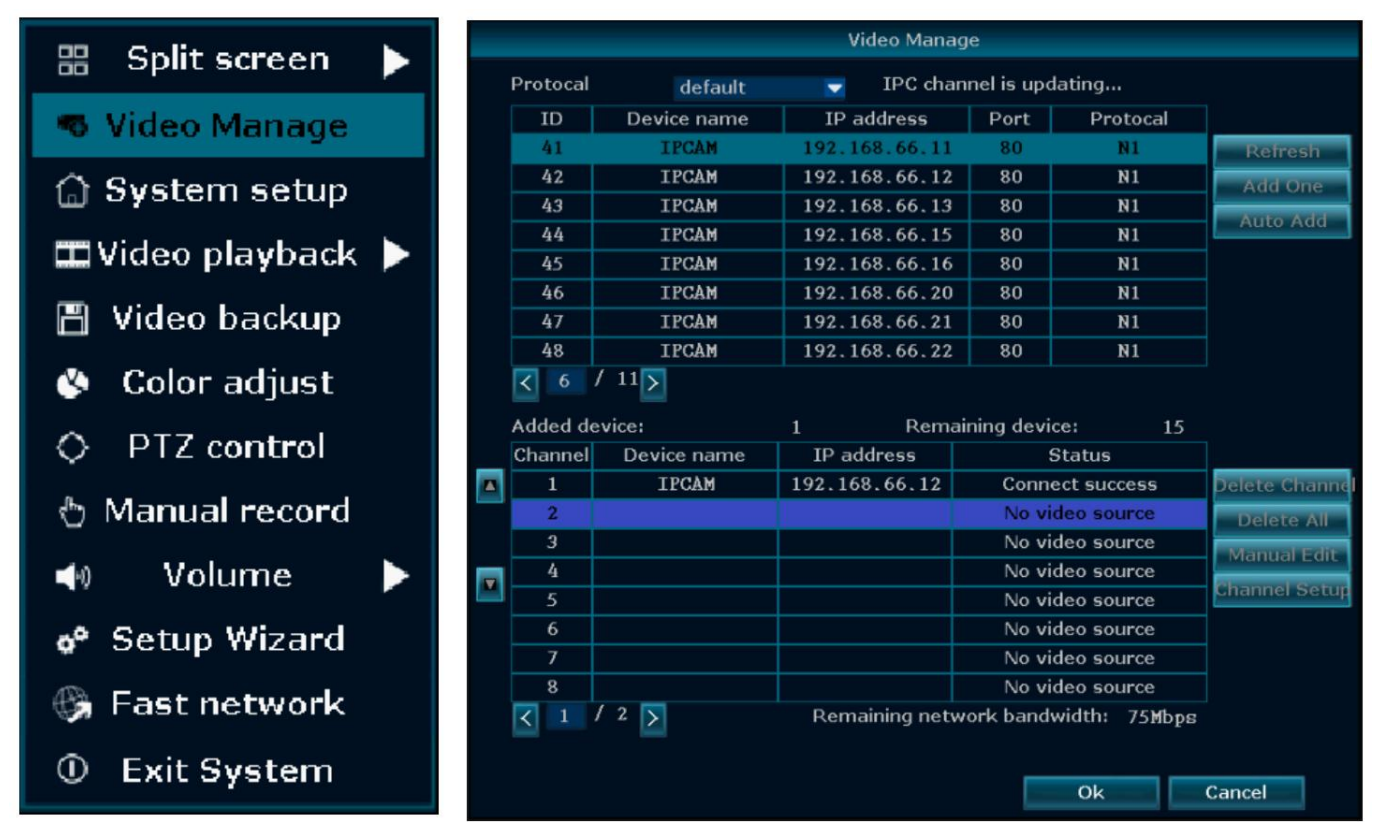

#### 3.6 Video Playback

Right click mouse in main menu----Video playback----choose channel No.----choose Record mode----In search time, input beginning time and end time----click search, recording will come out, drag time bar----click playback to start

| 🔠 Split screen 🕨   | Video playback |                                  |               |             |        |
|--------------------|----------------|----------------------------------|---------------|-------------|--------|
| 🖷 Video Manage     | Channel        | <b>√</b> 1 <b>√</b> 2 <b>√</b> 3 | <b>4 5</b>    | 6 7 8 9     |        |
| 🗇 System setup     |                | 13 14 15                         | 16 All        |             |        |
| 🖿 Video playback 🕨 | Record mode    | Manual                           | <b>Z</b> Time | Motion      | Sensor |
| 💾 Video backup     | Search time    | 2015/08/27                       | <b>10</b> : 0 | 00 - 11 :59 | Search |
| 🔇 Color adjust     | 0              | 4 8                              | 12            | 16 20       | 24     |
| O PTZ control      |                |                                  |               |             |        |
| 👌 Manual record    |                |                                  |               |             |        |
| ୶ Volume 🕨         |                |                                  |               |             |        |
| 🔗 Setup Wizard     |                |                                  |               |             |        |
| 😘 Fast network     | 10 :27 :00     | © Play                           | back          |             | Cancel |
| ① Exit System      |                | , and                            | التنقية       |             |        |

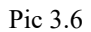

Channel: to choose the target channel by clicking the check box.

Record mode: to choose the recode mode by clicking the check box

Search time: input the Starting and finishing time into edit box

- Search: After setup the above search condition, click "search" to begin the corresponding video file searching and show the files. Red means time recording, green means MD recording, yellow means sensor recording.
- Playback : chose playback and turn into playback interface. In the search list box, choose the time bucket according up, down, left, right key or move the mouse. Click [ ] or left mouse to enter "video playback "Interface

Cancel: back to previous menu.

#### 3.7 Video back up

Video back up need a USB disk to plug in the USB slot of the NVR,

Right click mouse in main menu--->Video backup--->choose channel No. --->choose Record mode--->In search time, input beginning time and end time--->click search, recording will come out--->choose the video which need to backup--->click video backup

|      |                 |                     | Vide                                          | o backup |            |      |                                               |
|------|-----------------|---------------------|-----------------------------------------------|----------|------------|------|-----------------------------------------------|
| Chan | inel<br>rd mode | ✓ All               | und Time                                      | 1 2 3    | <b>▼</b> 4 | 6    |                                               |
| Sear | ch time         | 2016 <mark>7</mark> | o <mark>/07/05 </mark> 00 :00 - 23 :59 Search |          |            | rch  |                                               |
| ID   | Channel         | Mode                | Begin time                                    | End time | Duration   | Size | Select                                        |
|      |                 |                     |                                               |          |            |      |                                               |
|      |                 |                     |                                               |          |            |      |                                               |
|      |                 |                     |                                               |          |            |      |                                               |
|      |                 |                     |                                               |          |            |      |                                               |
|      |                 |                     |                                               |          |            |      | <u>– – – – – – – – – – – – – – – – – – – </u> |
|      |                 |                     |                                               |          |            |      |                                               |
|      |                 |                     |                                               |          |            |      |                                               |
|      |                 |                     |                                               |          |            |      |                                               |
| <    | 1 /1            | $\geq$              | USB storag                                    | e 🔽      | Backup     | Can  | cel                                           |
|      |                 |                     |                                               |          |            |      |                                               |

Pic 3.7

# 3.8 Color adjust

Right click the mouse, then turn in to the "Color adjust".

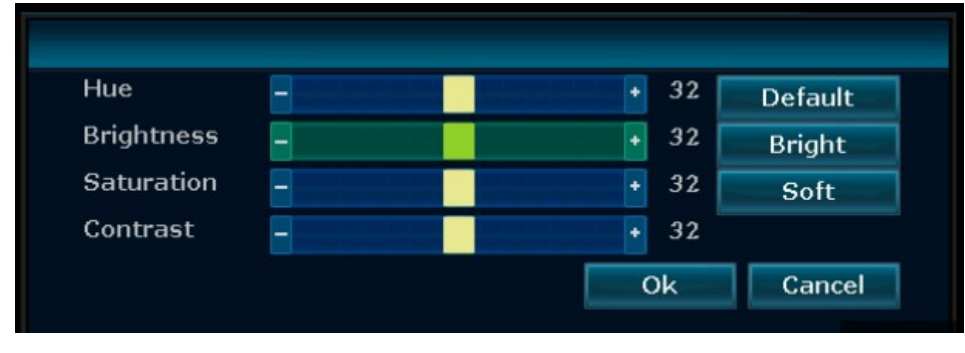

Pic 3.8

## 3.9 Volume

Right click the mouse, then turn in to the "Volume".

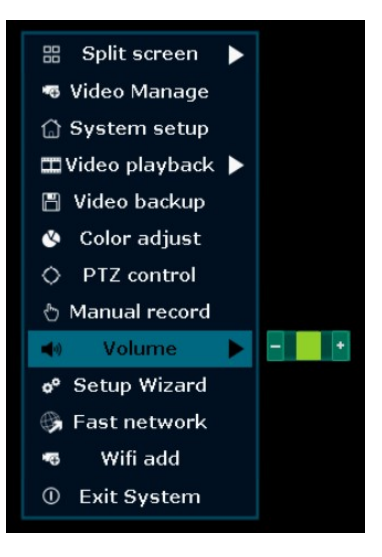

Pic 3.9

## 3.10 Manual record

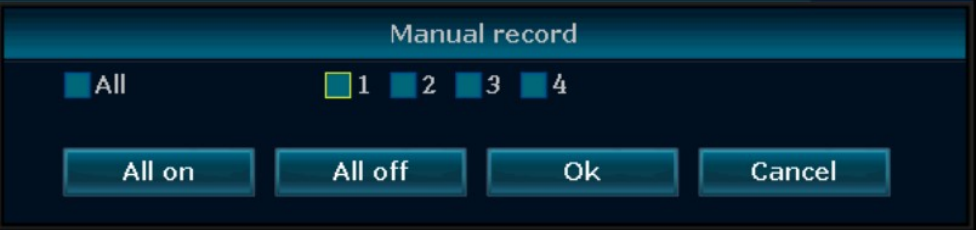

Pic 3.10

In the shortcut menu, click manual record to enter the setup the manual record interface.

Manual record menu illustration

Manual record menu include several parts:

Channel:  $\square$  "means open; " $\square$ " means close  $\circ$ 

All on: start all the channel.

All off: close all the channel.

OK: confirm an exit

Cancel: click cancel can exit the manual record interface and back to main menu.

#### 3.11 System Setup

Click "Setup" in the shortcut menu, the first class menu including: video playback, video backup ,system setup, system info, system logout.

In the setup menu, Choose "system setup" and turn into it's sub menu. It includes: General setup, Record setup, Network setup, Channel setup, System Admin.

#### 3.11.1 General setup

|               | General setup   | Record setup | Network setup | Channel Setup | System Admin |
|---------------|-----------------|--------------|---------------|---------------|--------------|
|               |                 |              |               |               |              |
| General setup | Auto Logout     | Disable      |               |               |              |
| Time Setup    | Key buzzer      | Enable       |               |               |              |
|               | Language        | English      |               |               |              |
| Screen setup  |                 |              |               |               |              |
| HDD Setup     | KeyPad Type     | ТуреЗ        |               |               |              |
|               | Remote ID       | 255          |               |               |              |
|               | Boot Wizard     |              | Enable        |               |              |
|               | Show Cloud ID ¥ | Vhen Preview | Z Enable      | Position      |              |
|               | Show Time Whe   | n Preview    | Enable        | Position      |              |
|               |                 |              |               |               |              |
|               |                 |              |               |               |              |
|               |                 |              |               | nnly Ol       | Capital      |
|               |                 |              |               |               | Cancer       |

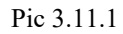

Right click mouse, Choose the "General setup" and turn into it's setup interface.

Time: The real time when preview, click "refresh" after setting, make sure saving when it shows" the recording will stop once you modify the time"

Key Buzzer: Enable, there is sound with the controller or pressing key on front panel, disable, without sound.

Language: There is multiple choice according to users, Chinese and English and so on.

**Remote ID:** controller connect by device number when it is used to control. The remote controller should be correspond with the ID so that it can work.

After setting finished, click"OK", the information will be saved. Click "cancel" to exit without saving.

#### 3.11.2 Time Setup

|               | General setup | Record setup Network setu | ıp Channel Setup System Admin |
|---------------|---------------|---------------------------|-------------------------------|
|               |               |                           |                               |
| General setup | Time Zone     | +08:00                    | <b>•</b>                      |
| Time Setup    | Date format   | YYYY/MM/DD                | -                             |
| nine setup    | System Date   | 2016/07/07                | 4                             |
| Screen setup  | System Time   | 17 :05 :46                | Apply                         |
|               | Sync Time     | 🗹 Enable                  | Advanced Sync Now             |
| HDD Setup     | Time Format   | 🔵 12h 🛛 👩 24h             |                               |
|               |               |                           |                               |
|               |               |                           |                               |
|               |               |                           |                               |
|               |               |                           |                               |
|               |               |                           |                               |
|               |               |                           |                               |
|               |               |                           |                               |
|               |               |                           | Apply Ok Cancel               |

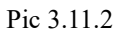

Right click mouse, Choose the "General setup"--→ "Time Setup"

System Date: chose the right Date as needed by clicking select box

System Time: click and enter the local time.

Date Format: Y/M/D"、 "D/M/Y"、 "M/D/Y"

## 3.11.3 Screen Setup

Right click mouse, Choose the "General setup"--→ "Time Setup"

OSD Alpha: OSD menu transparency. Can be adjusted as needed

|               | General setup  | Record setup | Network setup | Channel Setup | System Admin |
|---------------|----------------|--------------|---------------|---------------|--------------|
|               |                |              |               |               |              |
| General setup |                |              |               |               |              |
| Time Setup    |                |              |               |               |              |
| Screen setup  | OSD Alpha      | -            | •             |               | _            |
| HDD Setup     | VGA resolution | 1280x1       | 024 <b>▼</b>  | TV Adjust     | Zkin Jaco    |
|               | Auto Switch    | 5 secon      | as 🔽          | Enable        | SKIP IOSS    |
|               |                |              |               |               |              |
|               |                |              |               |               |              |
|               |                |              |               |               |              |
|               |                |              |               |               |              |
|               |                |              |               |               |              |
|               |                |              |               | pply OF       | Cancel       |

Pic 3.11.3

## 3.11.4 HDD Setup

Right click mouse, Choose the "General setup"--→ "HDD Setup"

|               | General   | setup Recor  | d setup N | etwork | setup ( | Channel Setup  | System Admin |
|---------------|-----------|--------------|-----------|--------|---------|----------------|--------------|
| General setup | Hard disk | list         |           |        |         | <b>√</b> Overw | vrite        |
| Time Setup    | ID        | Model        | Capa      | ity    | Used    | Status         | Format       |
| 0             | 1         |              |           |        |         |                |              |
| Screen setup  | 2         |              |           |        |         |                |              |
| HDD Setup     | 3         |              |           |        |         |                |              |
|               | 4         |              |           |        |         |                |              |
|               |           |              |           |        |         | For            | mat          |
|               |           |              |           |        |         |                |              |
|               | Auto dele | te old files |           |        |         |                |              |
|               | Disable   | 30           | day       | rs ago |         |                |              |
|               |           |              |           |        | Арр     | ly Ok          | Cancel       |

Pic 3.11.4

Overwrite: " $\square$ " earliest recording files will be covered when the disk is full, " $\square$ "shows not cover. Format: " $\square$ " stands selected, " $\square$ " stands not selected, when click "format" a confirm interface will pop up, then click confirm to format, click cancel to return the main interface

## 3.12 Record Setup

#### 3.12.1 Record Plan

|                             | General setup | Record setup                  | Network setup     | Channel Setup     | System Admin |
|-----------------------------|---------------|-------------------------------|-------------------|-------------------|--------------|
| Record Plan<br>Sensor setup | Channel       | 4 <b>▼</b><br>00 :00 - 23 :59 | Weekday<br>✓ Time | Tuesday<br>Motion | Sensor       |
|                             | Schedule2     | 00 :00 - 23 :59               |                   |                   |              |
|                             | Schedule3     | 00 :00 - 23 :59               |                   |                   |              |
|                             | Schedule4     | 00 :00 - 23 :59               |                   |                   |              |
|                             | 0             | 4 8                           | 12 16             | 20 2              | 24           |
|                             |               | Time 📕                        | Motion 🗧 S        | ensor             |              |
|                             | Copy to       |                               |                   |                   |              |
|                             |               |                               |                   | oply O            | k Cancel     |

Pic 3.12.1

Right click mouse, Choose the "General setup"--→ "Record Setup" --→ "Record Plan"

Channel : choose the right channel as needed by clicking the inverted triangle

Weekday: chose the right day as user's need, "ALL" means all days in a week.

**Image mode and time :** Every time slot can set different recording mode in all 4 time slot. "Time" recording with red color, "Motion" recording with green color, "Sensor" recording with yellow color; " $\square$ " means working, " $\square$ " means invalid. The bottom parts has times status display, whole schedule from time 0~24 hours

**Copy to :** select the target channel on the right of "copy to "button, click "copy to" & "OK " then system will set the current channel setup information to other target video channel. Click button "cancel", the setup information is non-saved but to exit.

## 3.12.2 Sensor Setup

|                             | General setup                                            | Record setup                                                      | Network setup            | Channel Setup | System Admin |
|-----------------------------|----------------------------------------------------------|-------------------------------------------------------------------|--------------------------|---------------|--------------|
| Record Plan<br>Sensor setup | Channel<br>Work Mode<br>Alarm duration<br>Record channel | 1<br>Disable<br>5 secon<br>All<br>1 2<br>Alarm<br>Buzze<br>E-Mail | ds<br>3 4<br>r<br>Notice |               |              |
|                             | Copy to                                                  |                                                                   |                          |               |              |
|                             |                                                          |                                                                   | A                        | pply Ok       | Cancel       |

Pic 3.12.2

Right click mouse, Choose the "General setup"--→ "Record Setup" --→ "Sensor Setup"

Channel: choose the right channel, click the select box to choose

Work mode: setting to start alarm or not

Alarm duration: set up alarm duration time

Recording channel: When alarm is triggered, channel needed to be recorded

Alarm: " $\square$ " enable alarm, " $\square$ " close alarm

Buzzer: " $\square$ " start buzzer, " $\square$ " close buzzer

Screen notice: "Z"alarm icon shows on the screen, "□" no alarm icon shows on the screen

Copy to: choose the target channel in the right select box, click" copy to", the setting information will be applied to other channel.

After the setting, click "OK" to exit with saving the , or click "cancel" to exit without saving.

#### 3.13 Network Setup

#### 3.13.1 Network Setup

|               | General setup Record set | up Network setup             | Channel Setup | System Admin |
|---------------|--------------------------|------------------------------|---------------|--------------|
| Network setup |                          | (0551                        |               |              |
| DDNS          | Cloud(P2P)<br>IP address | 192.168. 1.114               | Show          | v QR Code    |
| FTP           | Subnet mask              | 255.255.255.0                |               |              |
| PPPoE         | Gateway<br>MAC address   | 0. 0. 0. 0<br>0005-FRC0-8611 |               |              |
| 3G            | Preferred DNS            | 0. 0. 0. 0                   |               |              |
| E-Mail        | Web port                 | 80                           |               |              |
| Wifi Setup    | Net Diagnose Info        | ✓ Enable                     |               |              |
|               | Network Status           |                              |               |              |
|               |                          | A                            | oply Ok       | Cancel       |

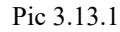

Right click mouse, Choose the "General setup"--→ "Network Setup"

DHCP: select whether to start up DHCP to automatically obtain IP \_. "☑" means works ; "□" means non-work

**Could ID:** after connecting internet ,the cloud ID will show on line with a number ,it can be used in IP remote monitoring in ESeenet network server

**IP address :** the IP address must be unique and can not be in conflict with the host or workstation on the same network segment

Subnet Mask : subnet for the network segment.

Gateway: need to set the gateway address to achieve communication between the different network segments.

MAC address: showing the device's MAC address

DNS address : devices used PPPOE protocol to access network to gain a dynamic IP address

Web port : port number IE browser visit, default port is "80"

#### 3.13.2 DDNS

Right click mouse, Choose the "General setup"--→ "Network Setup" --→ "DDNS"

DDNS setting: automatic analytic function of dynamic domain name, "I"Enable, supported 3322, change ip, no-ip, dyndns, oray.

|                                       | General setup                                                 | Record setup                            | Network setup | Channel Setup | System Admin |
|---------------------------------------|---------------------------------------------------------------|-----------------------------------------|---------------|---------------|--------------|
| Network setup<br>DDNS<br>FTP<br>PPPoE | DDNS Function<br>DDNS provider<br>URL<br>Username<br>Password | Enable<br>Dyndns<br>test.dyndns<br>test | . org         |               | •            |
| 3G<br>K-Mail                          |                                                               | Test                                    | Reset A       |               |              |
| Wifi Setup                            |                                                               |                                         |               |               |              |
|                                       |                                                               |                                         | A             | pply Ol       | k Cancel     |

Select the right network server and input user name, password and domain name

Pic 3.13.2

## 3.13.3 FTP

| Right click mouse, Choose the "General setup" $\rightarrow$ "Network Setup" $\rightarrow$ "FTP" |
|-------------------------------------------------------------------------------------------------|
|-------------------------------------------------------------------------------------------------|

|               | General setup | Record setup | Network setup | Channel Setup | System Admin |
|---------------|---------------|--------------|---------------|---------------|--------------|
|               |               |              |               |               |              |
| Network setup | FTP Function  | Enabl        | e             |               |              |
| DDNS          | FTP Server    |              |               |               |              |
|               | Port          | 21           |               |               |              |
| FTP           | Anonymous E   | nable        |               |               |              |
| PPPoE         | Username      |              |               |               |              |
|               | Password      |              |               |               |              |
| 3G            | Remote Folder |              |               |               |              |
| E-Mail        | File Max Size | 30           | _             | MB            |              |
| WIC Catal     | Schedule      | Se           | t             |               |              |
| will Setup    |               | Tes          | st            |               |              |
|               |               |              |               |               |              |
|               |               |              |               |               |              |
|               |               |              |               | oply Ol       | c Cancel     |

## **3.13.4 PPPOE**

Right click mouse, Choose the "General setup"--→ "Network Setup" --→ "PPPOE"

|               | General setup  | Record set | up Network setup | Channel Setup | System Admin |
|---------------|----------------|------------|------------------|---------------|--------------|
|               |                |            |                  |               |              |
| Network setup | PPPoE Function | Er         | able             |               |              |
| DDNS          | Username       | PPI        | ooe12345667890   |               |              |
| FTP           | Password       | **:        | ****             | Displa        | ý            |
| PPPoF         |                |            |                  |               |              |
|               | PPPoE Status:  | Disa       | ble              |               |              |
| 3G            | PPPOE IP:      |            |                  |               |              |
| E-Mail        |                |            |                  |               |              |
| Wifi Setup    |                |            |                  |               |              |
|               |                |            |                  |               |              |
|               |                |            |                  |               |              |
|               |                |            |                  | pply Ol       | cancel       |

Pic 3.13.4

PPPOE configuration :

**Enable :** "☑ PPPOE" means to start up PPPOE dial-up. "□" means not to start up

**PPPOE user:** input the user name of ISP into edit box

**PPPOE password :** input the password of ISP into edit box

After the page setup is completed, click "'OK " to save the changes ; click "cancel ", non-save but exit.

## 3.13.5 E-Mail

Right click mouse, Choose the "General setup"--→ "Network Setup" --→ "E-Mail"

When system get the alarm or motion detection, it will send email to your setting email address. " $\square$ "enable email

| C   | · ·    |
|-----|--------|
| tun | ction. |
|     |        |

| Name            | Detail function                                       |  |  |  |
|-----------------|-------------------------------------------------------|--|--|--|
| SMTP server     | Input format: smtp.####.com for example: smtp.126.com |  |  |  |
| Username        | Full email address, for example: 123456@126.com       |  |  |  |
| Password        | Email password                                        |  |  |  |
| Encryption Type | none, if test failed, change to SSL                   |  |  |  |

| Sender               | Full email address, for example: 123456@126.com         |
|----------------------|---------------------------------------------------------|
| Sendee (receiver)    | Full email address, can also use sender's email address |
| interval             | Time gap for each two email                             |
| Health Mail Interval | Time gap for email sending when NVR is normal working   |

If email can not be sent, make sure the email system has SMTP server.

|               |                     |        | a .11   | ·          | _    |               | and the second second second second second second second second second second second second second second second |
|---------------|---------------------|--------|---------|------------|------|---------------|----------------------------------------------------------------------------------------------------|
|               | General setup       | Record | d setup | Network se | tup  | Channel Setup | System Admin                                                                                                    |
|               |                     |        |         |            |      |               |                                                                                                    |
| Network setup | E-Mail Function     |        | Enable  |            |      |               |                                                                                                    |
| DDNS          | SMTP Server<br>Port |        | 25      |            |      |               |                                                                                                    |
| FTP           | Username            |        |         |            |      |               |                                                                                                    |
| PPPoE         | Encryption Type     |        | None    |            |      |               |                                                                                                    |
| 3G            | Sender<br>Sendee 1  |        |         |            |      |               |                                                                                                    |
| B-Mail        | Sendee 2<br>Subject |        | DVR Re  | port       |      |               |                                                                                                    |
| Wifi Setup    | Interval            |        | 5       |            |      |               | Second                                                                                                    |
|               | Health Mail Interv  | al     | 30      | Mir        | nute | Enable        | Test                                                                                                    |
|               |                     |        |         |            |      |               |                                                                                                    |
|               |                     |        |         | (          | App  | oly O         | k Cancel                                                                                                    |

Pic 3.13.5

## 3.14 Channel Setup

3.14.1 Encode Setup

|                 | General setup                 | Record setup | Netv | vork setup               | Chan      | nel Setup  | System Admin |  |
|-----------------|-------------------------------|--------------|------|--------------------------|-----------|------------|--------------|--|
|                 |                               |              |      | 1                        |           |            |              |  |
| Encode setup    | Channel                       |              | -    | Encode mo                | ode       | Video only | -            |  |
| PTZ setup       | Main stream                   |              |      | Sub stream               | n         |            |              |  |
| Channel OSD     | Bitrate mode<br>Encode format | Variable     | -    | Bitrate mo<br>Encode for | de<br>mat | Variable   | -            |  |
| Video detection | Bitrate                       |              | -    | Bitrate                  |           |            | -            |  |
|                 | Quality                       | Highest      |      | Quality                  |           | Highest    |              |  |
| Bitrate         | Framerate                     |              | -    | Framerate                |           |            | -            |  |
| Channel Detail  | Encode format                 |              |      | Encode for               | mat       |            | -            |  |
| IPcamera        |                               |              |      |                          |           |            |              |  |
|                 |                               |              |      |                          |           |            |              |  |
|                 |                               |              |      | A                        | pply      | Ok         | Cancel       |  |

Pic 3.14.1

Right click mouse, Choose the "General setup"--→ "Channel Setup" --→ "Encode Setup"

## 3.14.2 Channel OSD

Right click mouse, Choose the "General setup"--→ "Channel Setup" --→ "Channel OSD"

You can name each channel and adjust the color of each channel.

|                  | General setup   | Record setup | Network setup | Channel Setup | System Admin |
|------------------|-----------------|--------------|---------------|---------------|--------------|
|                  |                 |              |               |               |              |
| Encode setup     |                 |              |               |               |              |
| DTZ satur        | Channel         | 1            |               | Color adjust  |              |
| PTZ setup        | Camera Title    | CAM1         |               |               |              |
| Channel OSD      |                 |              |               |               |              |
| All and a second | All Channels    |              |               |               |              |
| video detection  | Status Display  | Enable       | -             | Display Setup |              |
| Bitrate          | Connect Quality | Enable       |               |               |              |
|                  | ,    Excellent  | ,   Good     | ,   Bad       | 💥 Disconnect  | ed           |
| Channel Detail   |                 |              |               |               |              |
| IPcamera         |                 |              |               |               |              |
|                  |                 |              |               |               |              |
|                  |                 |              |               |               |              |
|                  |                 |              | A             | pply Ok       | Cancel       |
|                  |                 |              |               |               |              |

Pic 3.14.2

## 3.14.3 Video Detection

| Right click mouse | Choose the "( | General setup"→ | "Channel Setup" | '→ | "Video Detection" |
|-------------------|---------------|-----------------|-----------------|----|-------------------|
| rught ener mouse, | Choose the v  | Jeneral Setup   | Channel Setup   |    | video Detection   |

|                                                                                                    |                                                       |                                                                                                |               |               |              | × |
|----------------------------------------------------------------------------------------------------|-------------------------------------------------------|------------------------------------------------------------------------------------------------|---------------|---------------|--------------|---|
|                                                                                                    | General setup                                         | Record setup                                                                                   | Network setup | Channel Setup | System Admin |   |
| Encode setup<br>PTZ setup<br>Channel OSD<br>Video detection<br>Bitrate<br>Channel Detail<br>IPcamera | Channel<br>Detection<br>Sensitivity<br>Alarm duration | 1<br>Motion<br>High<br>5 seconds<br>Area edit<br>Alarm<br>Buzzer<br>E-Mail Notice<br>APP Alarm |               | Copy to       | System Autim |   |
|                                                                                                    |                                                       |                                                                                                |               | oply Ok       | Cancel       |   |

Pic 3.14.3

Sensitivity : chose the trigger video detection sensitivity

Detection type: select detection type --motion, video loss, "keep out" alarm

Alarm duration: after chose the trigger video detection, the time alarm last

Area edit : set motion detection area ;move by choosing left of mouse.

Record channel : system defaulted channel after trigger video detection,,

Alarm: " $\square$ " means start , " $\square$ " means non start .

Buzzer : " $\blacksquare$  "means start , " $\square$  "means non start.

**OSD** : " $\square$ " means "detection " marks shows on screen, " $\square$ " means non show

**E-Mail notice :** "☑" means E-Mail valid, "□" means E-Mail invalid。

Copy to : select the target channel on the right of "copy to "button ,click "copy to" & "OK " then system will set the current channel setup information to other target video channel. Click button "cancel", the setup information is non-saved but to exit.

#### 3.14.4 Bitrate

Right click mouse, Choose the "General setup"--→ "Channel Setup" --→ "Bitrate"

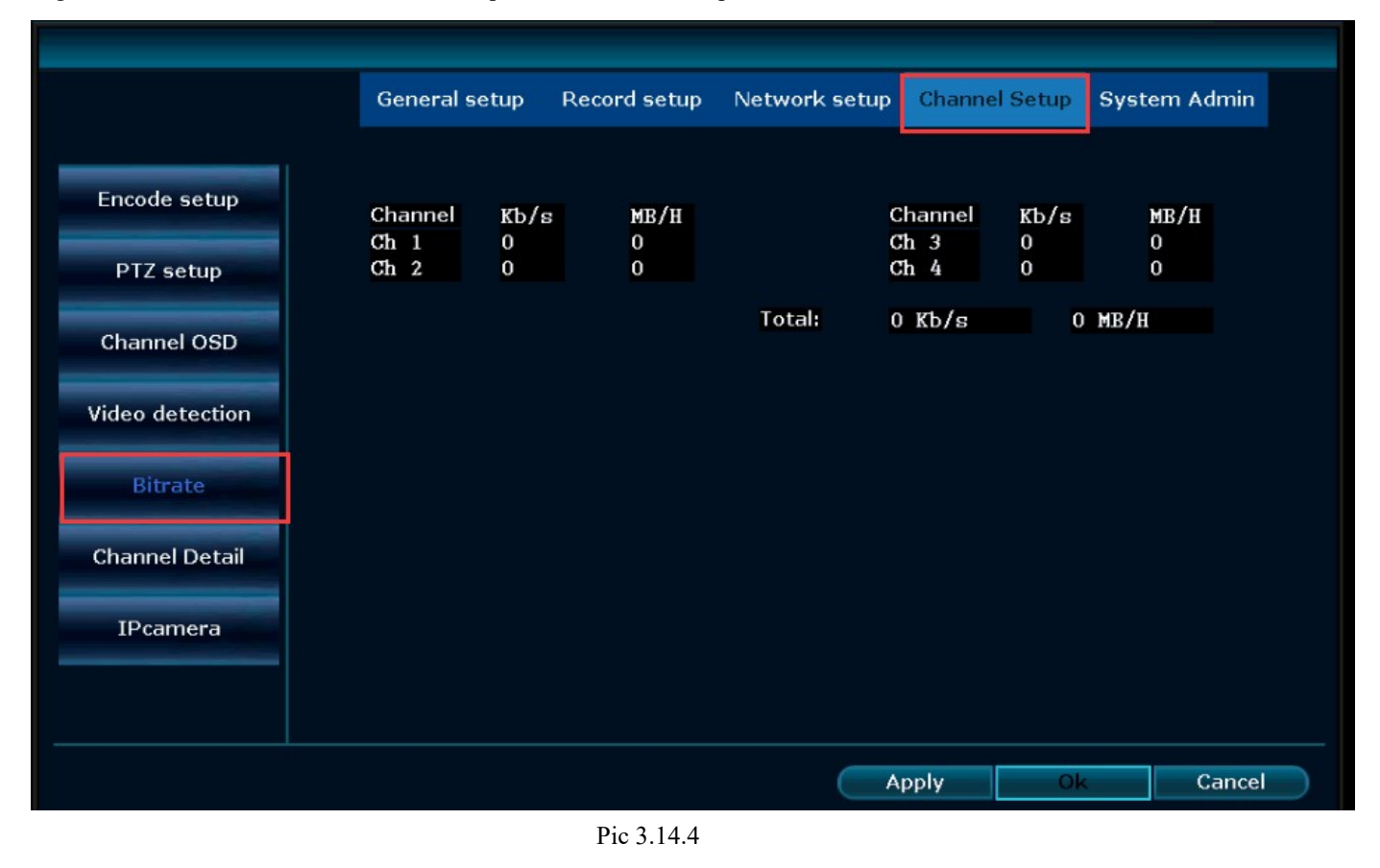

#### 3.14.5 Channel Detail

Right click mouse, Choose the "General setup"--→ "Channel Setup" --→ "Channel Detail"

|                 | Genera  | l setup Recor | disetup Ne | twork setup: | Channel Setu | IP System Admin |
|-----------------|---------|---------------|------------|--------------|--------------|-----------------|
|                 |         |               |            |              |              |                 |
| Encode setup    |         |               |            |              |              |                 |
| PTZ setup       | Channel | Device name   | Resolution | Bitrate      | Framerate    | S/W version     |
|                 | 1       | Not connect   |            |              |              |                 |
| Channel OSD     | 2       | Not connect   | 77.77.     |              |              |                 |
| Video detection | 3       | Not connect   |            |              |              |                 |
| video detection | 4       | Not connect   |            |              | -112         |                 |
| Bitrate         |         |               |            |              |              |                 |
| Channel Detail  |         |               |            |              |              |                 |
| IPcamera        |         |               |            |              |              |                 |
|                 |         | Refresh       | Main st    | ream Sub     | stream       |                 |
|                 |         |               |            |              |              |                 |
|                 |         |               |            |              | spply        | Ok Cancel       |

Pic 3.14.5

# 3.15 System Admin

Right click mouse, Choose the "General setup"--→ "System Admin"

## 3.15.1 System version

Right click mouse, Choose the "General setup"--→ "System Admin" --→ "System Version"

|                 |                          |               |                                        |               | ×            |
|-----------------|--------------------------|---------------|----------------------------------------|---------------|--------------|
|                 | General setup            | Record setup  | Network setup                          | Channel Setup | System Admin |
| System version  | Device nan               | ne NV         | r <b>R</b>                             |               |              |
| HDD info        | Device mo                | del           |                                        |               |              |
| System log      | Device SN                | NS<br>an      | 660735547479                           |               |              |
| User            | S/W versio               | on 2.         | 4.7.7_21322230                         |               |              |
| System upgrade  | Built time               | 20            | 016/05/05 11:40                        |               |              |
| Sys maintenance | Support W<br>Phone Clier | eb ht<br>nt [ | <b>:tp://www.e-see</b><br>Show QR Code | net.com       |              |
| Factory setting |                          |               |                                        |               |              |
| IPC Maintenance |                          |               |                                        |               |              |
|                 |                          |               |                                        | Ok            | Cancel       |

Pic 3.15.1

## 3.15.2 HDD info

Right click mouse, Choose the "General setup"--→ "System Admin" --→"HDD info"

|                 | General setup  | Record setup | Network setup | Channel Setup | System Admin |
|-----------------|----------------|--------------|---------------|---------------|--------------|
|                 |                |              |               |               |              |
| System version  | Hard disk list |              |               |               |              |
| HDD info        | ID             | Model        | Capacity      | Used          | Status       |
|                 | 1              |              |               |               |              |
| System log      | 2              |              |               |               |              |
|                 | 3              |              |               |               |              |
| User            | 4              |              |               |               |              |
| System upgrade  |                |              |               |               |              |
| Sys maintenance |                |              |               |               |              |
|                 | Total size     | 0.000 GB     |               |               |              |
| Factory setting | Used size      | 0.000 GB     | 0.0%          |               |              |
| IPC Maintenance | Free size      | 0.000 GB     | 0.0%          |               |              |
|                 |                |              |               |               | k Cancel     |
|                 |                | Pic 3        | 3.15.2        |               |              |

## 3.15.3 System log

Right click mouse, Choose the "General setup"--→ "System Admin" --→"System Log"

Choose the log type which need to check from list box, and input the time period in the edit box, then click" search", the related log information will showed below, you can turn the page by click " previous" and "next", or input target page to turn

|                 |                         |              | 1.0. w |           |              |              |
|-----------------|-------------------------|--------------|--------|-----------|--------------|--------------|
|                 | General setup           | Record setup | Netwo  | ork setup | Channel Setu | System Admin |
|                 |                         |              |        |           |              |              |
| System version  | Event type              | System boot  | tup    |           | -            |              |
| HDD info        | From time               | 2016/07/04   | 1 🗖    | 00:00     | :00 🖸        |              |
|                 | Till time               | 2016/07/10   | )      | 23 :59    | :59 🖸        | Search       |
| System log      | ID                      | Log time     |        |           | Log detail   |              |
| User            |                         |              |        |           |              |              |
|                 |                         |              |        |           |              |              |
| System upgrade  |                         |              |        |           |              |              |
| Sys maintenance |                         |              |        |           |              |              |
|                 |                         |              |        |           |              |              |
| Factory setting |                         | -            |        |           |              |              |
| IPC Maintenance | $\langle 1 \rangle / 1$ |              |        |           |              |              |
|                 |                         |              |        |           |              |              |
|                 |                         |              |        |           |              | Ok Cancel    |

Pic 3.15.3

#### 3.15.4 User management

|                 | General set | up Record se | etup Network | setup C | hannel Setup | System Admin |
|-----------------|-------------|--------------|--------------|---------|--------------|--------------|
|                 |             |              |              |         |              |              |
| System version  | User list   |              |              |         |              |              |
| HDD info        | ID          | Jsername     | Super user   |         | Adduser      |              |
|                 | 1           | admin        | Yes          |         | Add user     |              |
| System log      | 2           |              |              | - E     | elete user   |              |
|                 | 3           |              |              |         | Edit user    |              |
| User            | 4           |              |              | Se      | t password   |              |
|                 | 6           |              |              |         |              |              |
| System upgrade  | 7           |              |              |         |              |              |
|                 | 8           |              |              |         |              |              |
| Sys maintenance | 9           |              |              |         |              |              |
|                 | 10          |              |              |         |              |              |
| Factory setting | 11          |              |              |         |              |              |
|                 | 12          |              |              |         |              |              |
| IPC Maintenance |             |              |              |         |              |              |
|                 |             |              |              |         | Ok           | Cancel       |

Right click mouse, Choose the "General setup"--→ "System Admin" --→"User"

Pic 3.15.4

In the management tool, click" user management ".

Add user: input a new user name in the edit box and set up the operational authority. Choosing in the right check box, " $\square$ " users can use it, " $\square$ " users can not use it. Click the "password setup" to set the new password, or it can be the default password.

Delete user: delete the selected user(But Admin,other user has no the right to set up or delete other users) Modify user:Modify the selected user(But Admin,other users has no the right to set up other user permissions) Set password : set password of logging in user

After the setting, click "OK" to save and exit, or click t"cancel" to exit without saving.

#### 3.15.5 System Upgrade

Right click mouse, Choose the "General setup"--→ "System Admin" --→"System Update"

|               | General setup      | Record setup     | Network setup    | Channel Setup    | System Admin |
|---------------|--------------------|------------------|------------------|------------------|--------------|
|               |                    |                  |                  |                  |              |
| stem version  | Offline Upgrade    | LISB storage     | System           |                  | Chart        |
|               | Auto restart a     | fter the ungrade | Joyaten          |                  | Start        |
| HDD info      |                    |                  |                  |                  |              |
| System log    |                    |                  |                  |                  |              |
| System log    | Online Upgrade (   | Check latest Fin | nware)           |                  | Start        |
| User          | Upgrade when       | finish download  |                  |                  |              |
|               | Preference Ho      | st               |                  |                  |              |
| tem upgrade   |                    |                  |                  |                  |              |
|               |                    |                  |                  |                  |              |
| maintenance   |                    |                  |                  |                  |              |
| ctory setting |                    |                  |                  |                  |              |
|               | If failed,Please I | nsert usb storag | e and make sure  | help.rom exists. |              |
| C Maintenance | DVR system will    | be rehabilitated | by rebooting abo | out 3 minutes.   |              |
|               |                    |                  |                  |                  |              |
|               |                    |                  |                  |                  |              |

Pic 3.15.5

#### 3.15.6 System maintenance

Right click mouse, Choose the "General setup"--→ "System Admin" --→"System Maintenance"

|                 | General setup    | Record setup | Network set | up Channel s | Setup Syste | m Admin |
|-----------------|------------------|--------------|-------------|--------------|-------------|---------|
|                 |                  |              |             |              |             |         |
| System version  | Auto Maintenance | Everyweek    | ▼ 2016/     | 07/07 👩 02   | :00:00      |         |
| HDD info        | Schedule         | Sunday       | ✓Monday     | Tuesday      | Wednesd     | ау      |
| System log      |                  | Thursday     | Friday      | Saturday     |             |         |
| System log      | Next Maintenance | 2016/07/11   | 02:00:00    |              |             |         |
| User            |                  |              |             |              |             |         |
| System upgrade  |                  |              |             |              |             |         |
| Sys maintenance |                  |              |             |              |             |         |
| oys maintenance |                  |              |             |              |             |         |
| Factory setting |                  |              |             |              |             |         |
| IPC Maintenance |                  |              |             |              |             |         |
|                 |                  |              |             |              |             |         |
|                 |                  |              |             | Apply        | Ok          | Cancel  |

Pic 3.15.6

In the " management tool", click "HD management", enter setting interface

Auto reboot: setting automatic reboot time, it can set" Saturday to Sunday" . "Never" means do not reboot automatically.

Firmware upgrade: copy firmware to the root directory of USB drive, insert USB, select the USB storage device, then click "start" to upgrade. When upgrade is completed, click "OK" then system auto reboot.

Note:

1).Firmware name should be: FWHI1504A\_\*\*\*.com(4ch), FWHI1508A\_\*\*\*.com (8ch), "\*\*\*" means the

publish time: such as FWHI1504A\_20110520.com

2). During upgrade, do not cut up power to protect from device damage

## 3.15.7 Factory setting

Right click mouse, Choose the "General setup"--→ "System Admin" --→"Factory Setting"

|                 | General setup   | Record setup    | Network setup | Channel Setup  | System Admin |  |
|-----------------|-----------------|-----------------|---------------|----------------|--------------|--|
|                 |                 |                 |               |                |              |  |
| System version  | All             |                 |               |                |              |  |
| HDD info        | 🗸 General setup | <b>⊠</b> Netwo  | ork setup     | ✓Sensor setup  |              |  |
| System log      | 🔽 Channel Setup | Scree           | n setup       | ✓PTZ setup     |              |  |
|                 | Record setup    | Video detection |               | HDD management |              |  |
| User            | 🗹 System Mode   | 🔽 Digita        | l Channel     | 🗸 Wifi Reset   |              |  |
| System upgrade  |                 |                 |               |                |              |  |
| Sys maintenance |                 |                 |               |                |              |  |
|                 |                 |                 |               |                |              |  |
| Factory setting |                 |                 |               |                |              |  |
| IPC Maintenance |                 |                 |               |                |              |  |
|                 |                 |                 |               | Apply OF       | Cancel       |  |
|                 |                 |                 |               |                | Gunter       |  |

Pic 3.15.7

Select the terms which need factory setting, click "OK" to save and exit or click "cancle" to exit without saving. Remarks: after factory setting, all the settings will be the initial one, please use carefully.

# 3.16 Exit System

In the main menu, click "system logout", pop up setting interface

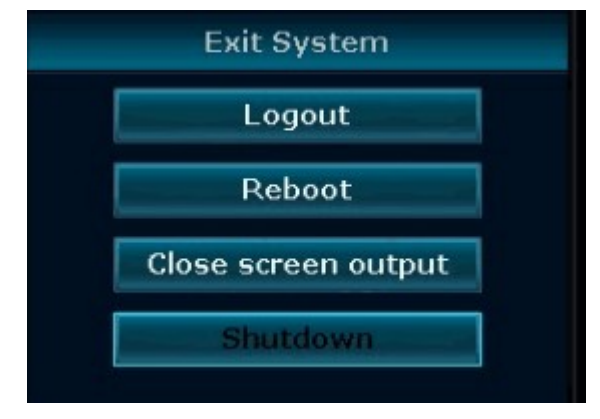

Pic 3.16

User logout: apply for logging users. After logout, if you want to use the device continue, need to login again System reboot: It will reboot after "OK".